# MANUAL PERMOHONAN PEMBAHARUAN (RENEWAL) ATAU PENSIJILAN SEMULA (RECERT) SKM-NDT MELALUI SISTEM eNDT

# A) CALON

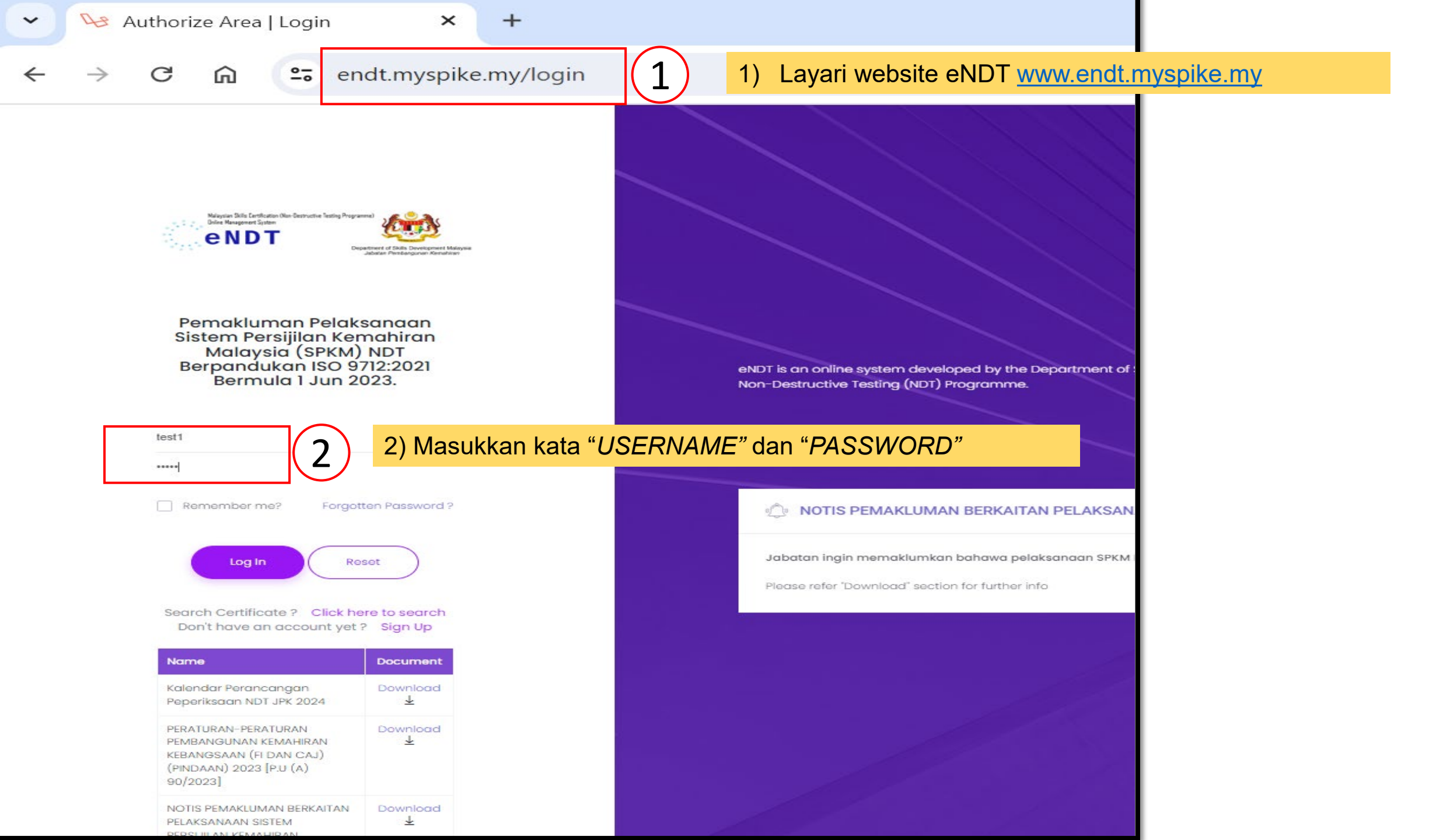

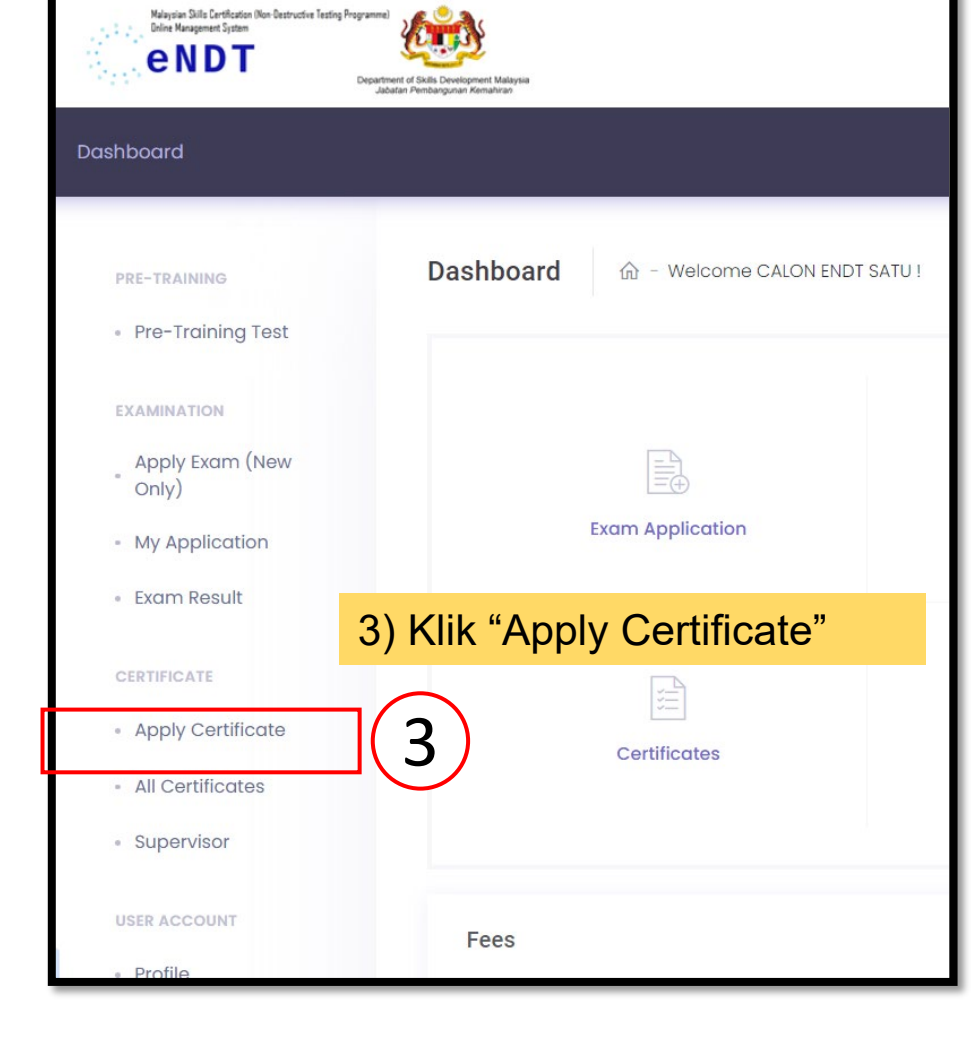

| end T                                       | una) 🦚                                                                    |                     |          |                     |                                  |
|---------------------------------------------|---------------------------------------------------------------------------|---------------------|----------|---------------------|----------------------------------|
|                                             | epartment of Skills Development Malaysia<br>Jabatan Pembangunan Kemahiran |                     | _        |                     |                                  |
| board                                       |                                                                           |                     |          |                     |                                  |
|                                             |                                                                           |                     |          |                     |                                  |
| RE-TRAINING                                 | Certificate                                                               | 命 - Certi           | ficate   |                     |                                  |
| Pre-Training Test                           |                                                                           |                     |          |                     |                                  |
|                                             | Program                                                                   | me Certificate      | show all | exams               |                                  |
| XAMINATION                                  |                                                                           |                     |          |                     |                                  |
| Apply Exam (New                             |                                                                           |                     |          |                     |                                  |
| Only)                                       |                                                                           |                     |          | Exam                |                                  |
|                                             | Exam<br>Session                                                           | Programme<br>Name   | Level    | Endorsement<br>Date | Certificate                      |
| My Application                              |                                                                           | Radiographic        | 1        | 31-03-2014          | Apply Depayed Cartificate (2002) |
| My Application<br>Exam Result               | 06/14                                                                     |                     | 1 C      | 51 00 2014          | Apply Renewal Certificate (2023) |
| My Application<br>Exam Result               | 06/14                                                                     | Testing -           |          |                     |                                  |
| My Application<br>Exam Result<br>ERTIFICATE | 06/14                                                                     | Testing -<br>Welded |          |                     |                                  |

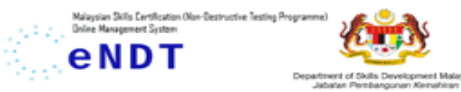

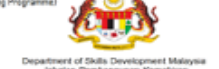

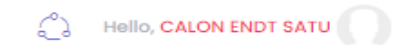

| <ul> <li>Apply Certificate</li> </ul> | Profile            |                                                         |                                                         |
|---------------------------------------|--------------------|---------------------------------------------------------|---------------------------------------------------------|
|                                       |                    |                                                         |                                                         |
| <ul> <li>All Certificates</li> </ul>  | 1. Personal Info   |                                                         |                                                         |
| Supervisor                            |                    |                                                         |                                                         |
|                                       | Full Name:         | CALON ENDT SATU                                         |                                                         |
| USER ACCOUNT                          |                    |                                                         |                                                         |
| Profile                               | NRIC/Passport:     | 870817565698                                            |                                                         |
|                                       |                    |                                                         |                                                         |
| <ul> <li>My Session</li> </ul>        |                    |                                                         |                                                         |
|                                       | 0. Contrat Info    |                                                         |                                                         |
| ACTIVITY LOG                          | 2. Contact Info    |                                                         |                                                         |
| <ul> <li>View Log</li> </ul>          | Address:           | CYBERJAYA                                               |                                                         |
|                                       |                    |                                                         |                                                         |
|                                       | Phone:             | 0193490198                                              |                                                         |
|                                       |                    |                                                         |                                                         |
|                                       | Emoils             | ridhwan@mohr.cov.mv                                     |                                                         |
|                                       | Email.             | nonwanganoni.gov.ny                                     |                                                         |
|                                       |                    |                                                         |                                                         |
|                                       |                    |                                                         |                                                         |
|                                       | 3. Programme       |                                                         |                                                         |
|                                       |                    | Dedicesservice Testing (Melded Construction (Oil & One) |                                                         |
|                                       | Programme<br>Name: | Radiographic Testing - Weided Construction (Oll & Gas)  |                                                         |
|                                       |                    |                                                         |                                                         |
|                                       | Programme          | MC-110-1:2015                                           |                                                         |
|                                       | Code:              |                                                         |                                                         |
|                                       |                    |                                                         |                                                         |
|                                       | Exam Session:      | 06/14                                                   |                                                         |
|                                       |                    |                                                         |                                                         |
|                                       | Candidate Id:      | NDT00114RT0023                                          | <ol><li>5) Klik "Next" untuk paparan seterusr</li></ol> |
|                                       |                    |                                                         |                                                         |
|                                       |                    |                                                         |                                                         |

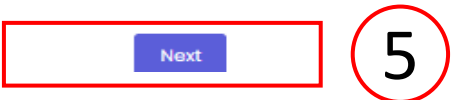

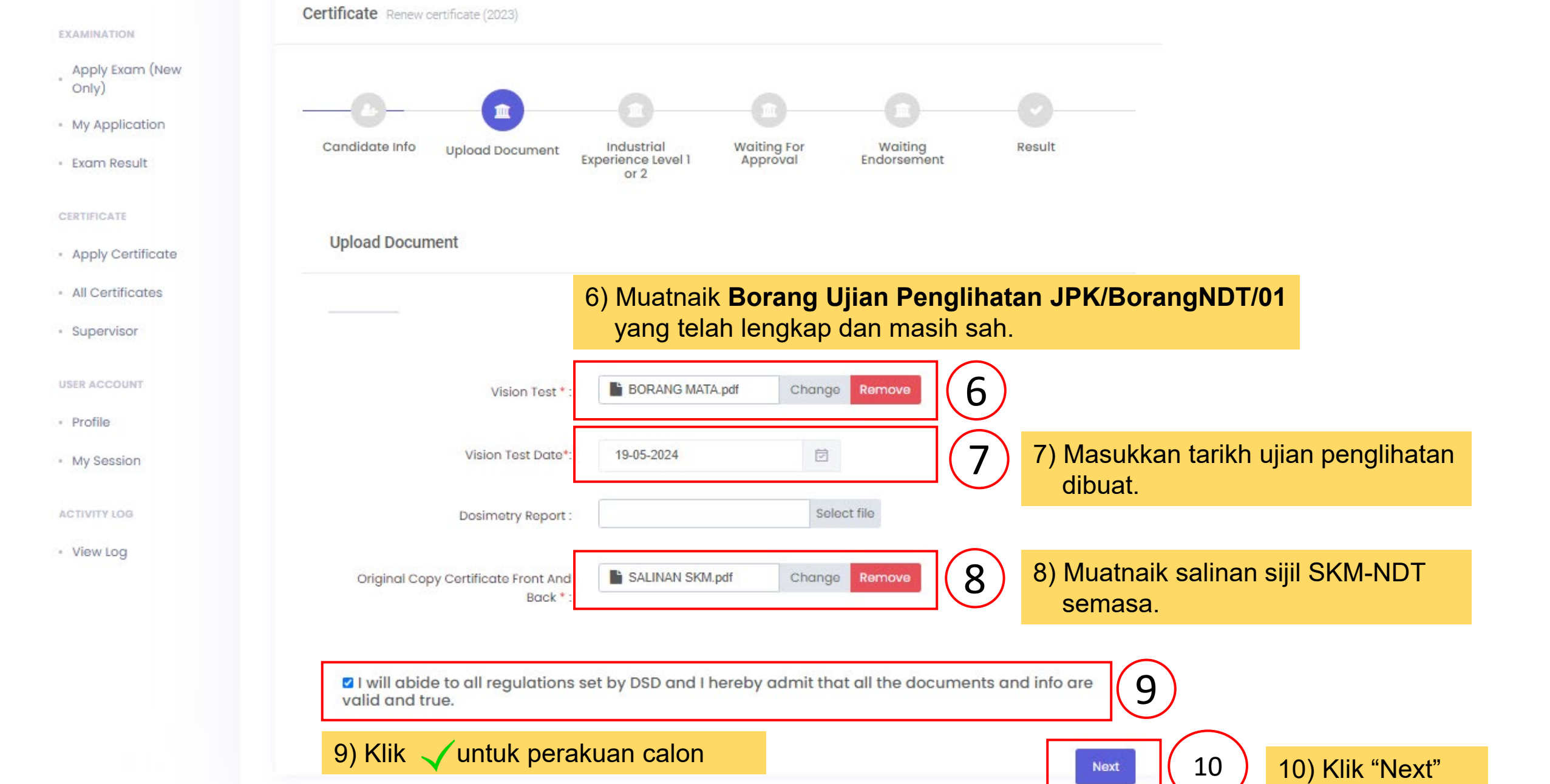

#### **Certificate Management** ☆ - Renew Certificate PRE-TRAINING Pre-Training Test Certificate renew certificate EXAMINATION Apply Exam (New Only) My Application Candidate Info Waiting For Upload Document Waiting Result Industrial Approval Endorsement Exam Result Experience Level 1 or 2 CERTIFICATE 11) Klik "Add New Industrial Experience" untuk ke paparan 11 Add New Industrial Experience Apply Certificate pengisian perician pengalaman kerja. All Certificates Note: i. For different projects, fill each row with one (1) project f Supervisor ii. For single project, fill each row by different years of Ind Nota: Calon perlu mengemukakan maklumat pengalaman kerja *i*) USER ACCOUNT bagi tempoh 5 tahun terdahulu tanpa ada gangguan kerja Projects dan Test Code & standard, proced yang ketara (without significant interruption). Profile equipment instruction number Product My Session

Previous

ACTIVITY LOG

View Log

| (ve Testing Programme) | <b>(11)</b>                       |
|------------------------|-----------------------------------|
| Departme               | nt of Skills Development Malaysia |
| Jaba                   | fan Pembangunan Kemahiran         |

12 12) Lengkapkan maklumat "Supervisor/ Referee" Choose Existing Supervisor New Supervisor Supervisor Details shah test Supervisor Name Please enter Supervisor Name **Highest Education** dip Highest Education (Degree,Diploma,SPM) test Method Method Level master Level \*\*Nota: Pastikan emel yang diisi adalah sah (valid). Supervisor NDT Certificate No SSSSS Certificate No Email\* ridhwan@mohr.gov.my Please enter email (Email verification will be sent via this email address) 0194478987 Mobile Phone No\* Please enter Mobile Phone No (Supervisor must ready to be contacted via this number) Company Name\* SDF Please enter company ASD **Company Address** 

Please enter address

## PENGISIAN MAKLUMAT PENGALAMAN KERJA/ INDUSTRI

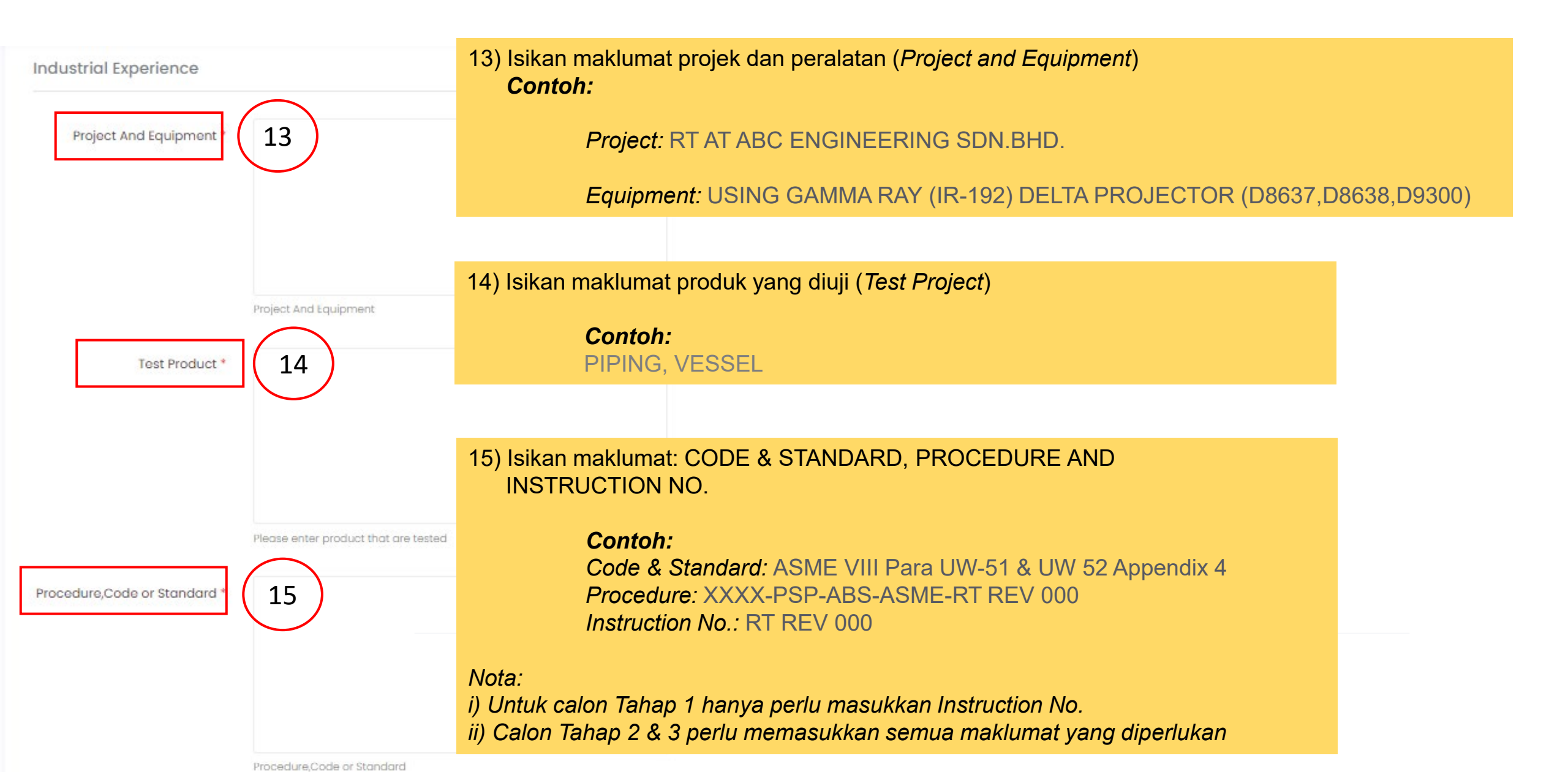

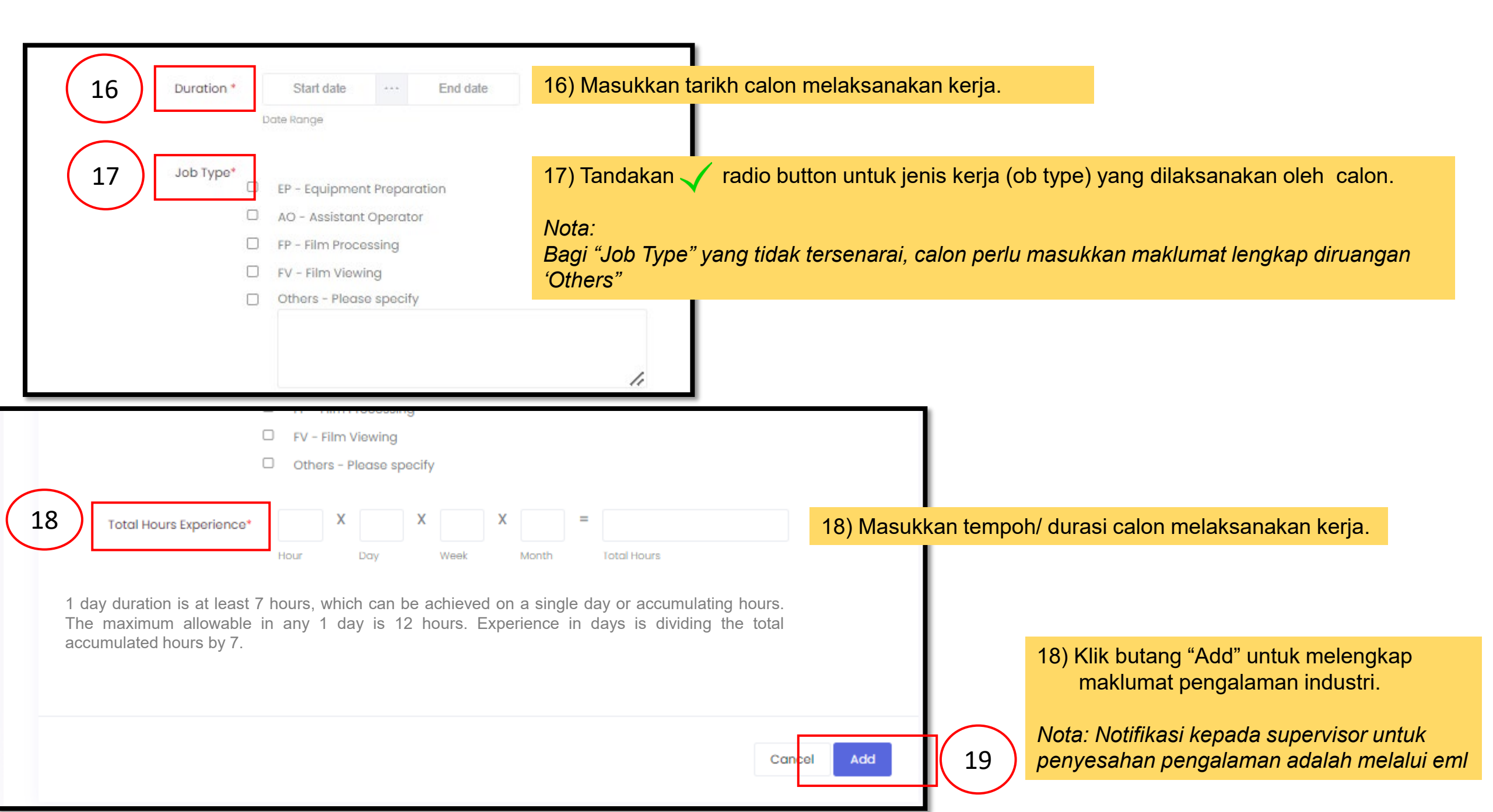

## SEMAKAN STATUS PENGISIAN PENGALAMAN INDUSTRI

| Certificate Management                                                                                                    | 21 Add New Industri                             | ial Experience            | 21) Klik<br>untuk men                                   | "Add No<br>ambah r              | ew Indus<br>naklumat      | strial E<br>pengala                                                          | xpirence<br>aman |
|----------------------------------------------------------------------------------------------------|-------------------------------------------------|---------------------------|---------------------------------------------------------|---------------------------------|---------------------------|------------------------------------------------------------------------------|------------------|
| Certificate renew certificate                                                                                                    | ii. For single projec                           | t, fill each row by diffe | erent years of Industria                                | Il Experience                   | 66, 6N,                   |                                                                              |                  |
|                                                                                                    | Projects dan<br>equipment                       | Test Product              | Code & standard,<br>procedure and<br>instruction number | Duration                        | Total Hours<br>Experience | Supervisor                                                                   | Action           |
| Candidate Info Upload Document Industrial<br>Experience Level 1 Waiting For Waiting Endorsement Result<br>or 2                                                                                                    | Project: XXXXXXX<br>Equipment:<br>XXXXXXXXX     | Test Product              | CODE & STANDARD:<br>PROCEDURE:<br>INSTRUCTION NO.       | 01-06-2023<br>to 30-06-<br>2023 | 8 x 5 x 4 x 1 =<br>160    | Supervisor<br>Name : shah<br>test<br>Status :<br>Waiting for<br>approval (KI | <br>v)           |
| Status : Keep In View         1. Supervisor Name : shah test       Status : Waiting for approval         2. Supervisor Name : shah test       Status : Approved         3. Supervisor Name : shah test       Status : Approved                                                           | PROJECT: PROJECT<br>NAME EQUIPMENT:<br>XXXXXXXX | TEST:<br>PROJECT:XXXXXXXX | CODE & STANDARD:<br>PROCEDURE :<br>INSTRUCTION NO:      | 01-05-2022<br>to 31-05-<br>2022 | 8 x 5 x 4 x 1 =<br>160    | Supervisor<br>Name : shah<br>test<br>Status :<br>Approved                    |                  |
| 4. Supervisor Name : shah test Status : Approved     5. Supervisor Name : shah test Status : Approved     JPK Status : Waiting for approval                                                                                                    | Project : 1<br>Equipment :                      | test project:             | CODE & STANDARD:<br>PROCEDURE :<br>INSTRUCTION NO. :    | 01-10-2021<br>to 31-10-<br>2021 | 8 x 5 x 4 x 1 =<br>160    | Supervisor<br>Name : shah<br>test<br>Status :<br>Approved                    |                  |
| 20 Click Here To Check Industrial Experience<br>20) Klik "Click Here to Check Industrial Experience"                                                                                                    | Project:<br>Equipment:<br>vious                 | Test Product:             | CODE & STANDARD;<br>PROCEDURE:<br>INSTRUCTION NO.       | 01-06-2020<br>to 30-06-<br>2020 | 8 x 5 x 4 x 1 =<br>160    | Supervisor<br>Name : shah<br>test<br>Status :<br>Approved                    |                  |
| Nota:<br>Calon perlu menyemak status perakuan supervisor/ referee<br>untuk setiap maklumat pengalaman kerja yang telah<br>dikemukakan kepada supervisor/ referee. Perakuan yang<br>tidak lengkap menyebabkan permohonan <u>tidak dapat</u><br><u>diproses</u> oleh pihak urus setia JPK. | Project Equipment                               | Test Product              | CODE & STANDARD:<br>PROCEDURE;<br>INSTRUCTION NO. ;     | 19-04-2019<br>to 19-04-<br>2019 | 8 x 5 x 3 x 1 =<br>120    | Supervisor<br>Name : shah<br>test<br>Status :<br>Approved                    | Previous         |

# **B) SUPERVISOR/ REFEREE**

# PAPARAN EMEL YANG DITERIMA OLEH SUPERVISOR/ REFEREE

| Industrial Experience Supervisor Confirmation 🦻 🔤                                                                                                    |                                                                                           |
|----------------------------------------------------------------------------------------------------|-------------------------------------------------------------------------------------------|
| eNDT Admin <endt@mohr.gov.my><br/>to me 👻</endt@mohr.gov.my>                                                                                                    | 08:39 (5 hours ago) 📩                                                                     |
| Malaysian Skills Dertfication (Nex-Bestructive Testing Programme)<br>Dhina Management System<br>CeNDT<br>Department of Skills Development Malaysia<br>Jabatan Pembangunan Kemahiran |                                                                                           |
| Dear shah test,<br><u>Click this link to confirm industrial experience this candidate.</u><br>Verification Code : 339326<br>Regards,<br>Non Destructive Testing                     | 1         1) Klik pautan yang diberikan untuk semakan maklumat pengalaman industri calon. |
| © 2024 Non Destructive Testing. All rights reserved                                                                                                    |                                                                                           |

eNI to m o endt.myspike.my/pengesahan/eyJpdil6InRpaUhMSW9rd25UZjdjeTIhU3kweFE9PSIsInZhbHVIIjoicUZZZ0NVU3NZcW5pdkJ60VBmM3k4OG1PZEtId

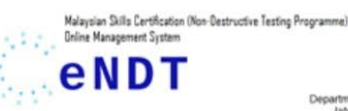

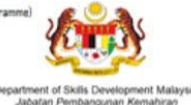

Applicant Details Programme Details Confirmation

EMPLOYER / REFEREE STATEMENT FORM

It is a requirement of Certification where the information provided by an applicant mu employer/referee that possesses knowledge of applicant testing activities in the NDT r Employer/Referee MUST signed in the experience statement form. Every employer/refe applicant testing activities is required to complete one form for each activity.

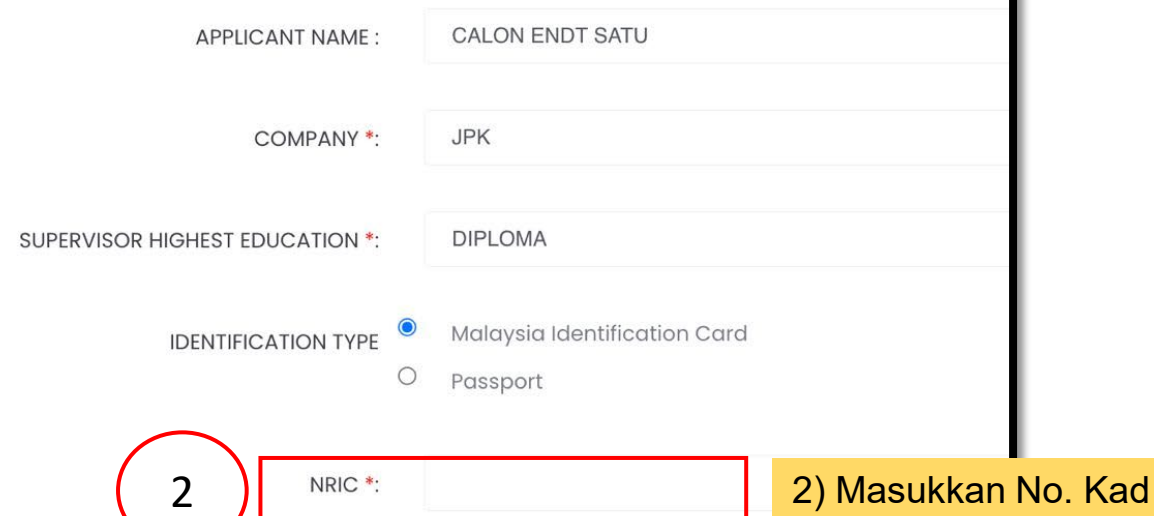

2) Masukkan No. Kad Pengenalan/ No. Passport (*supervisor*)

| sa<br>m | tisfactorily true and correct, I<br>ethod, level and industry secto | an the applicant training and work activity red<br>also qualified to verify the training and work o<br>or subject in this certification application. | stivity of CALONENDT SATU in the NDT                                                                                                    |
|---------|---------------------------------------------------------------------|----------------------------------------------------------------------------------------------------|----------------------------------------------------------------------------------------------------|
| 3       | Supervisor Approval S                                               | Status Approve Please select approval status                                                                                                    | 3) Klik menu <i>drop down</i> untuk kelulusan maklumat pengalaman industri yang diberikan oleh calon/ pemohon.                                                                                                    |
|         | Supervisor Approval Com                                             | nment                                                                                                    | Nota:<br>Jika supervisor tidak meluluskan maklumat yang diberikan oleh calon pilih<br>"Not Approve" pada menu drop down dan nyatakan komen diruangan<br>komen. Calon akan menerima pemakluman/ notifikasi melalui emel. |
| (       | 4 I berehv admit t                                                  | that all the information are valid and true                                                                                                    | 4) Klik 🗸 untuk perakuan supervisor                                                                                                    |
|         | Verification                                                        | Code 339326                                                                                                    |                                                                                                    |
|         | 5                                                                   | Verification code is valid.                                                                                                    | 5) Masukkan nombor "verification code" (seperti yang di emel) kemudian klik butang<br>"Submit"                                                                                                    |
|         |                                                                     |                                                                                                    |                                                                                                    |

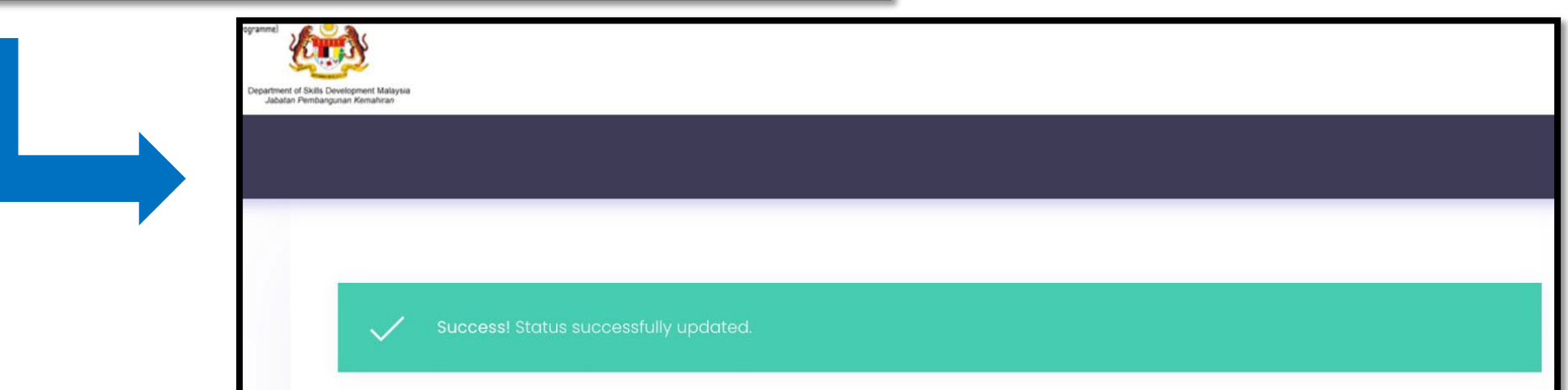

# C) PERMOHONAN PEPERIKSAAN (CALON)

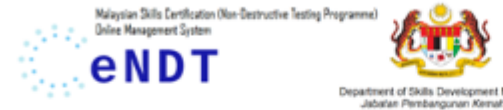

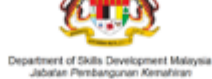

Pemakluman Pelaksanaan Sistem Persijilan Kemahiran Malaysia (SPKM) NDT 1) Calon perlu login semula ke akaun eNDT

| test1                                                        |                           |
|--------------------------------------------------------------|---------------------------|
|                                                              |                           |
| Remember me? Forgott                                         | ten Password ?            |
| Log In ) Ret                                                 | set                       |
| Search Certificate ? Click he<br>Don't have an account yet ? | re to search<br>9 Sign Up |
| Name                                                         | Document                  |
| Kalendar Perancangan<br>Peperiksaan NDT JPK 2024             | Download<br><u>↓</u>      |

| See Boon a                                                       |                                                                         |                    |                         |
|------------------------------------------------------------------|-------------------------------------------------------------------------|--------------------|-------------------------|
|                                                                  |                                                                         |                    |                         |
| PRE-TRAINING                                                     | Dashboard G - Welcome CALON ENDT                                        | SATU !             |                         |
| · Pre-Huming Test                                                |                                                                         |                    |                         |
| EXAMINATION<br>Apply Exam (New                                   | B                                                                       | r¢1                |                         |
| ° Only)                                                          | Exam Application                                                        | Application Status | Certificate Application |
| Exam Result                                                      |                                                                         |                    |                         |
|                                                                  |                                                                         |                    | _                       |
| - Apply Certificate                                              | 2) Klik "Apply (                                                        | Certificate"       |                         |
| - All Certificates                                               |                                                                         |                    | View Logs               |
| - Supervisor                                                     |                                                                         |                    |                         |
| USER ACCOUNT                                                     | Fees                                                                    |                    |                         |
| <ul> <li>Profile</li> <li>My Session</li> </ul>                  | Description                                                             | Local (Ph4)        | International (044)     |
|                                                                  | New Candidate                                                           | 700                |                         |
| <ul> <li>View Log</li> </ul>                                     | Report Theory                                                           | 100                | 200                     |
| 521                                                              |                                                                         | 100                |                         |
| 1                                                                | - Certificate                                                           |                    |                         |
| Certificate 💮                                                    |                                                                         |                    |                         |
| Certificate 🏠                                                    | ficate show all exams                                                   |                    |                         |
| Certificate 💮<br>Programme Certi<br>Exam Program<br>Session Name | ficate show all exams<br>Exam<br>nme Endorsement<br>Level Date Certific | cate               |                         |

| Waterland Salls Cartination Nan Gestructive Fasting Programme<br>Biller Hanagement Spitter<br><b>e NDT</b> | a) with the second second seco |                                       |                         | C) He                  | ello, CALON ENDT SATU |
|----------------------------------------------------------------------------------------------------|----------------------------------------------------------------------------------------------------|---------------------------------------|-------------------------|------------------------|-----------------------|
| Dashboard                                                                                                  |                                                                                                    |                                       |                         |                        |                       |
| PRE-TRAINING                                                                                               | Certificate Managen                                                                                                    | nent 🏠 - Renew Certificate            |                         |                        |                       |
| Pre-Training Test                                                                                          | Certificate renew certi                                                                                                    | ificate                               |                         |                        |                       |
| Apply Exam (New<br>Only)<br>• My Application<br>• Exam Result                                              | Candidate Info                                                                                                    | Upload Document Experience Level or 2 | Waiting For<br>Approval | Waiting<br>Endorsement | Result                |
| CERTIFICATE - Apply Certificate                                                                            | Certificate                                                                                                    |                                       |                         |                        |                       |
| All Certificates                                                                                           | Full Name:                                                                                                    | CALON                                 |                         |                        |                       |
| Supervisor                                                                                                 | NRIC/Passport:                                                                                                    | 870817565698                          |                         |                        |                       |
| USER ACCOUNT                                                                                               | Programme<br>Name:                                                                                                    | Radiographic Testing - Welded Cons    | struction (Oil & Gas)   |                        |                       |
| Profile     My Session                                                                                     | Programme<br>Code:                                                                                                    | MC-110-1:2015                         |                         |                        |                       |
| ACTIVITY LOG                                                                                               | Certificate Type:                                                                                                    | Renewal 5 Years                       |                         |                        |                       |
| • View Log                                                                                                 |                                                                                                    |                                       |                         |                        |                       |
| 4                                                                                                    | Click here to ap                                                                                                    | ply for exam (Renew)                  |                         |                        |                       |

4) Klik "Click Here to Apply Exam" untuk buat pemohonan peperiksaan.

### Nota:

Calon perlu menghubungi Pusat Bertauliah (Pusat Peperiksaan) terlebih dahulu untuk mendapatkan maklumat sesi peperiksaan dan dapatkan persetujuan urus setia di Pusat Bertauliah untuk menduduki peperiksaan)

| evelopment Malaysia<br>and Kanadrian |         |            |                |                 |     |     | ු Hello, <mark>C</mark> / | ALON ENDT SATU |
|--------------------------------------|---------|------------|----------------|-----------------|-----|-----|---------------------------|----------------|
|                                      |         |            |                |                 |     |     |                           |                |
|                                      |         |            |                |                 |     |     | - 11                      |                |
| City:                                | C,      | YBERJAYA   |                |                 |     |     |                           |                |
| State:                               | C       | YBERJAYA   |                |                 |     |     |                           |                |
| Postcode:                            | 12      | 3456       |                |                 |     |     |                           |                |
| Phone:                               | 01      | 93490198   |                |                 |     |     |                           |                |
| 3. NDT Course<br>Center              |         | Course     |                | Start           | End |     | Doc                       | ument          |
|                                      |         |            |                | No record found |     |     |                           |                |
| 4. Valid NDT Ce                      | rtifica | tion Award | ed             |                 |     |     |                           |                |
| Center                               | Metho   | d          | Certificate No |                 | Ndt | Exc | am Year                   | Result         |
|                                      |         |            |                | No record found |     |     |                           |                |
|                                      |         |            |                |                 |     |     |                           |                |
|                                      |         |            |                |                 |     |     | 5                         | Next           |

5) Semak maklumat calon dan Klik "Next" untuk ke paparan seterusnya

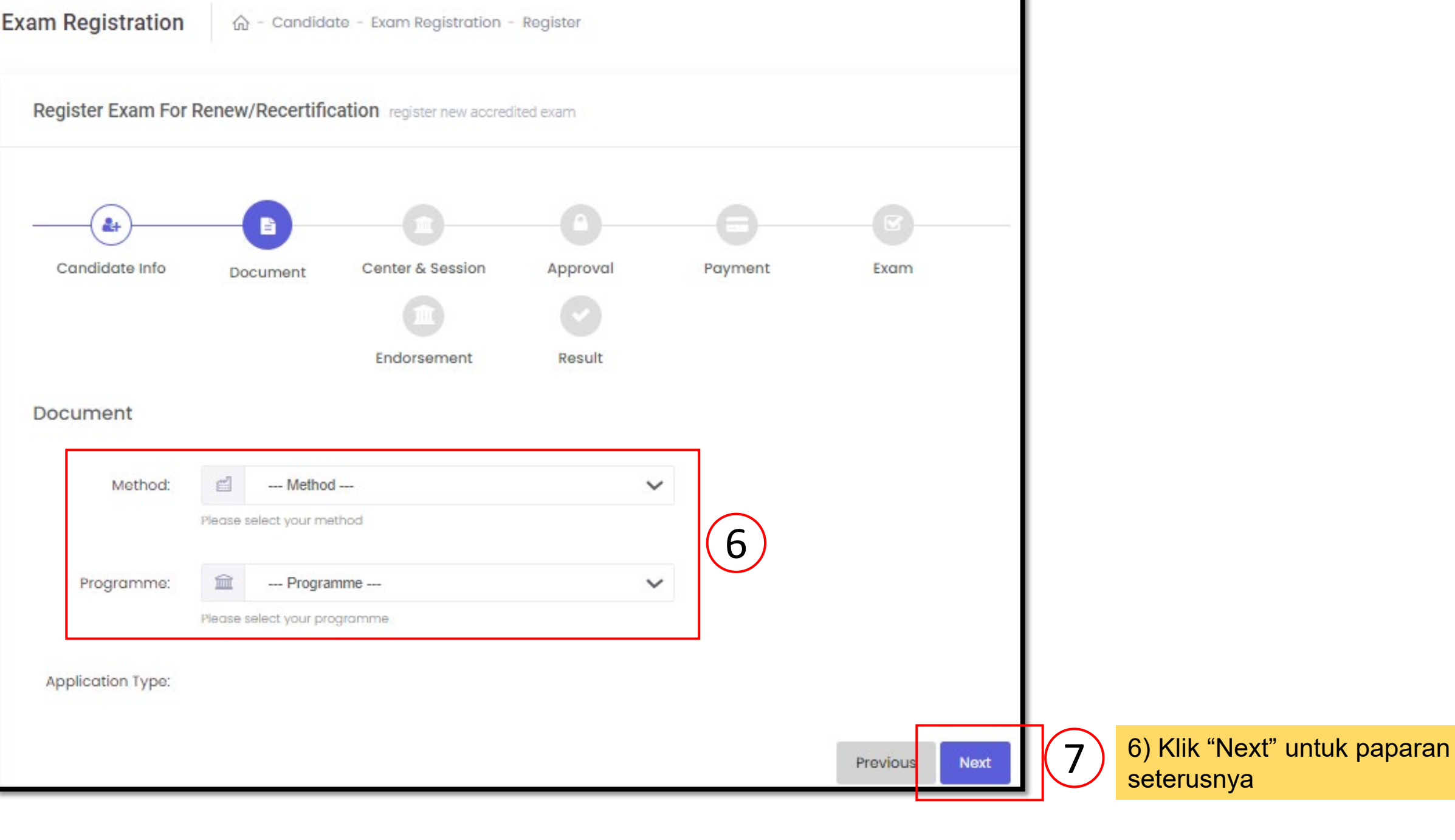

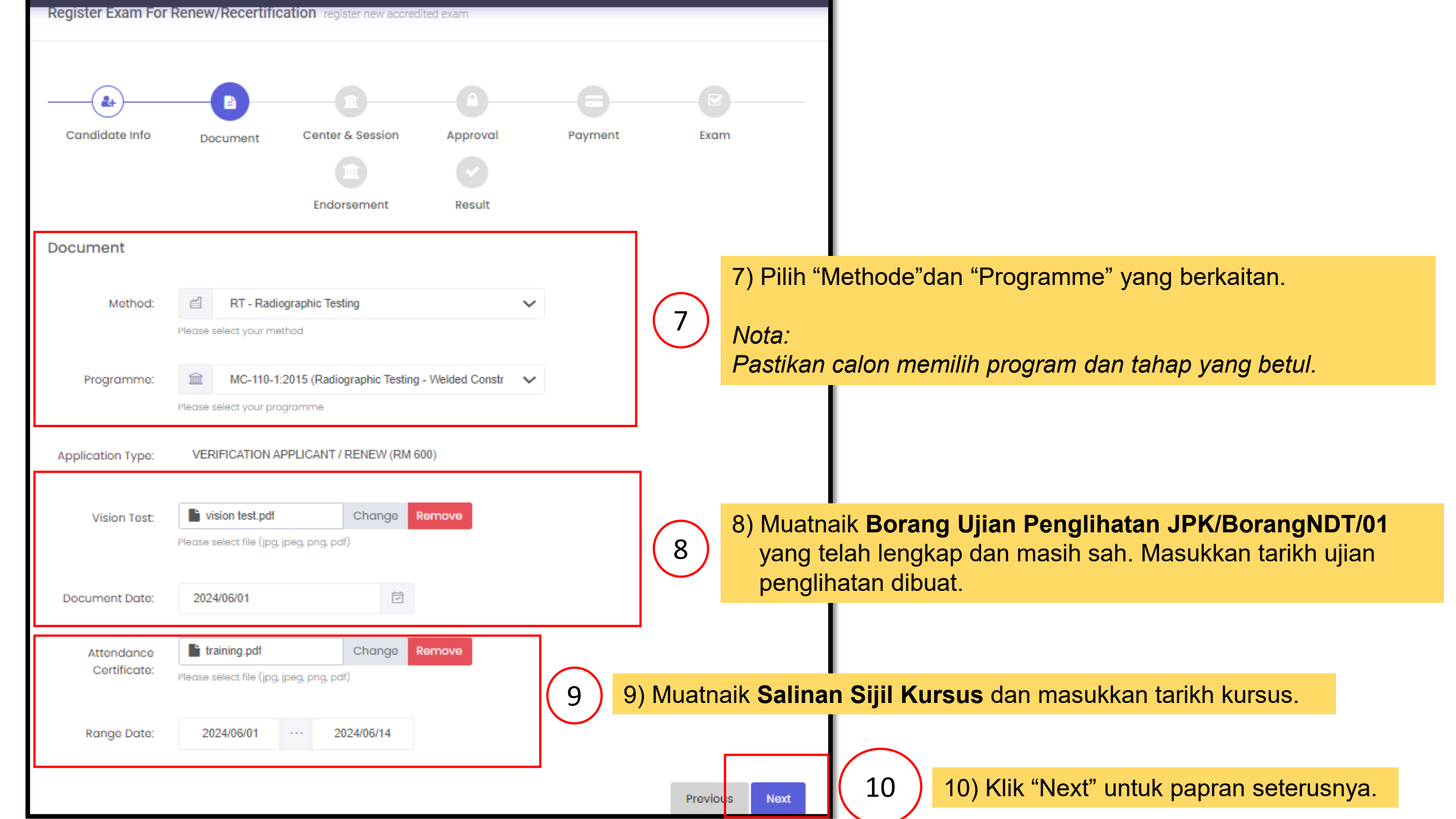

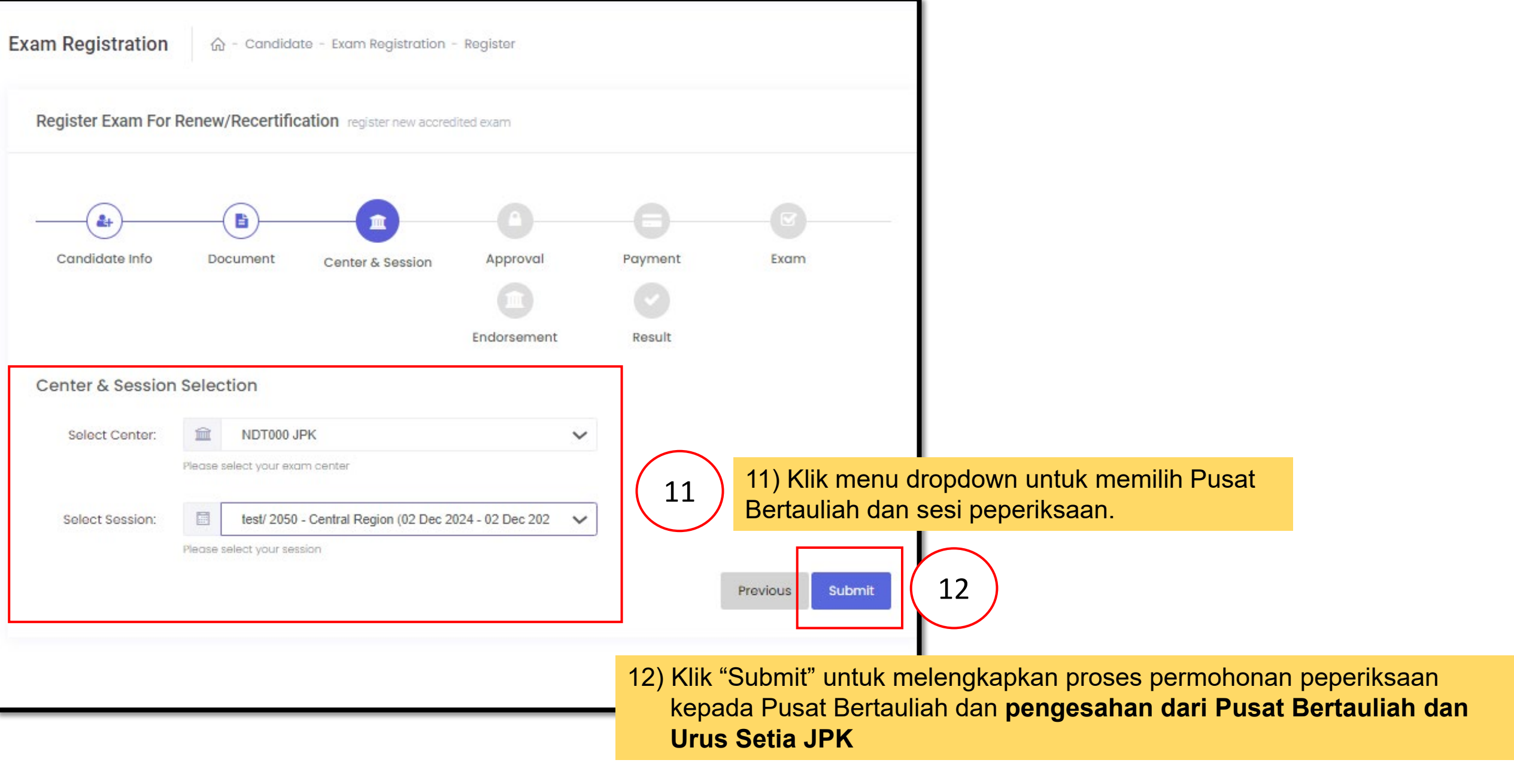

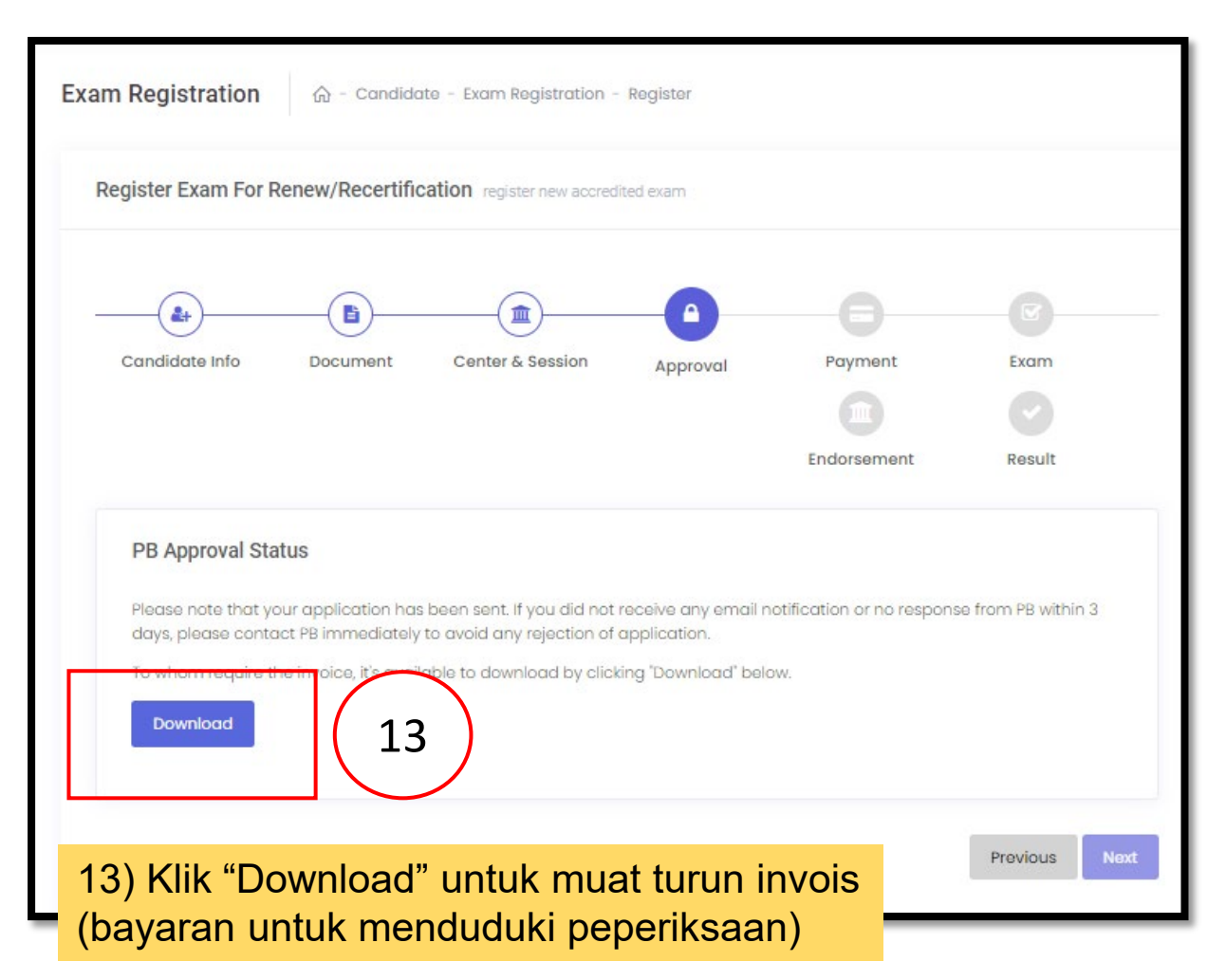

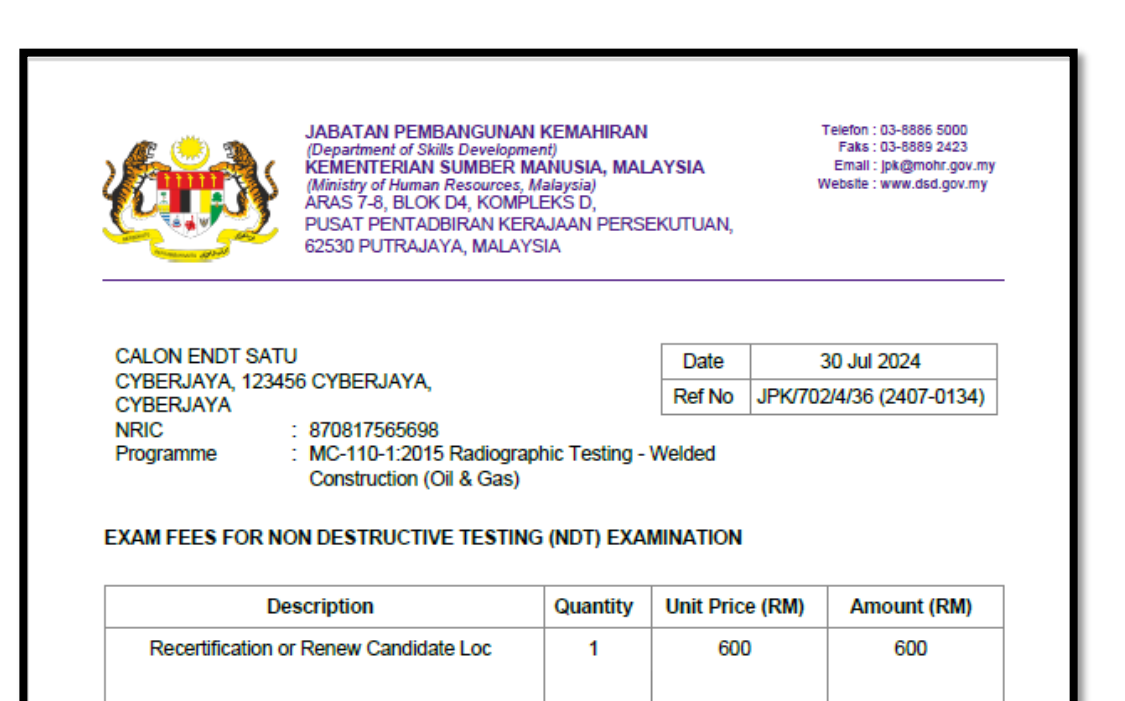

### Nota:

i. Calon perlu muat turun untuk penyedia **bank draf/ kirim wang.** 

| Malaysian Skills Certification Olan Gestructive Testing Program<br>Online Management System<br><b>ENDT</b> Dep                                    | Ammel Contract of Exclusion Remaining Ammediates Ammediates Ammedi |          |
|----------------------------------------------------------------------------------------------------|----------------------------------------------------------------------------------------------------|----------|
| Dashboard                                                                                                    |                                                                                                    |          |
| PRE-TRAINING<br>Pre-Training Test<br>EXAMINATION<br>Apply Exam (New<br>Only)<br>My Application<br>Exam Result<br>CERTIFICATE<br>Apply Certificate | Certificate                                                                                                    | lacement |
| <ul> <li>All Certificates</li> <li>Supervisor</li> </ul>                                                                                          |                                                                                                    |          |
| USER ACCOUNT   Profile  My Session  ACTIVITY LOG  View Log                                                                                        |                                                                                                    |          |

| Malysian Sata Lertication Oleo Bestructure Testop Prog<br>Drife Management System<br><b>ENDT</b> | mma) Control of Management Management of Mana Development Management Management Management Management Management |                                                 |                         | දා He                  | IIO, CALON ENDT SATU |
|--------------------------------------------------------------------------------------------------|----------------------------------------------------------------------------------------------------|-------------------------------------------------|-------------------------|------------------------|----------------------|
| Dashboard                                                                                        |                                                                                                    |                                                 |                         |                        |                      |
| PRE-TRAINING                                                                                     | Certificate Management                                                                                           |                                                 |                         |                        |                      |
| <ul> <li>Pre-Training Test</li> </ul>                                                            |                                                                                                    |                                                 |                         |                        |                      |
| EXAMINATION                                                                                      | Certificate renew certificate                                                                                    |                                                 |                         |                        |                      |
| Apply Exam (New<br>Only)                                                                         |                                                                                                    |                                                 |                         |                        |                      |
| <ul> <li>My Application</li> </ul>                                                               | -00                                                                                                    |                                                 |                         |                        | <b>V</b>             |
| <ul> <li>Exam Result</li> </ul>                                                                  | Candidate Info Upload Doc                                                                                        | cument Industrial<br>Experience Level 1<br>or 2 | Waiting For<br>Approval | Waiting<br>Endorsement | Result               |
| CERTIFICATE                                                                                      |                                                                                                    |                                                 |                         |                        |                      |
| <ul> <li>Apply Certificate</li> </ul>                                                            | Certificate                                                                                                    |                                                 |                         |                        |                      |
| <ul> <li>All Certificates</li> </ul>                                                             | Full Name: CALON                                                                                                 |                                                 |                         |                        |                      |
| <ul> <li>Supervisor</li> </ul>                                                                   | NRIC/Passport: 87081756                                                                                          | 65698                                           |                         |                        |                      |
| USER ACCOUNT                                                                                     | Programme Radiogra<br>Name:                                                                                      | aphic Testing - Welded Constru                  | uction (Oil & Gas)      |                        |                      |
| Profile                                                                                          |                                                                                                    |                                                 |                         |                        |                      |
| <ul> <li>My Session</li> </ul>                                                                   | Programme MC-110-1<br>Code:                                                                                      | 2015                                            |                         |                        |                      |
| ACTIVITY LOG                                                                                     | Certificate Type: Renewal                                                                                        | 5 Years                                         |                         |                        |                      |
| - View Log                                                                                       |                                                                                                    |                                                 | _                       |                        |                      |
|                                                                                                  |                                                                                                    |                                                 |                         |                        |                      |
|                                                                                                  | Click here to apply for exam                                                                                     | n (Renew)                                       | 15                      |                        |                      |

15) Klik untuk ke paparan seterusnya bagi muatnaik bukti bayaran (bank draf/ kiriman wang)

#### Register Exam For Renew/Recertification register new accredited exam

| Candidate Info  | Document Center & Session Approval Payment Exam                                                                |
|-----------------|----------------------------------------------------------------------------------------------------|
|                 |                                                                                                    |
|                 | Endorsement                                                                                                    |
|                 |                                                                                                    |
| Result          | 16) Klik menu drop down untuk pilih jenis bayaran                                                              |
| Payment Type    |                                                                                                    |
| Select Payment: | Bankdraft (Draft Bank)                                                                                         |
|                 | lease select payment type                                                                                      |
| Amount          | PM 600                                                                                                    |
| Amount          |                                                                                                    |
| Payment Date:   | 2024-07-23 (17) Tarikh dokumen (bank draf/ kiriman wang)                                                       |
|                 | lease choose date                                                                                              |
| Reference No:   | 18) Masukkan nombor rujukan bank draf/ kiriman<br>wang.                                                        |
|                 | lease enter reference number                                                                                   |
| Payment Slip:   | <b>bank draf.pdf</b> Change Remove (19) 19) Muatnaik bukti bayaran (bank draf/ kiriman wang) dan klik "Submit" |
|                 |                                                                                                    |

#### Exam Registration 🕼 - Candidate - Exam Registration - Register

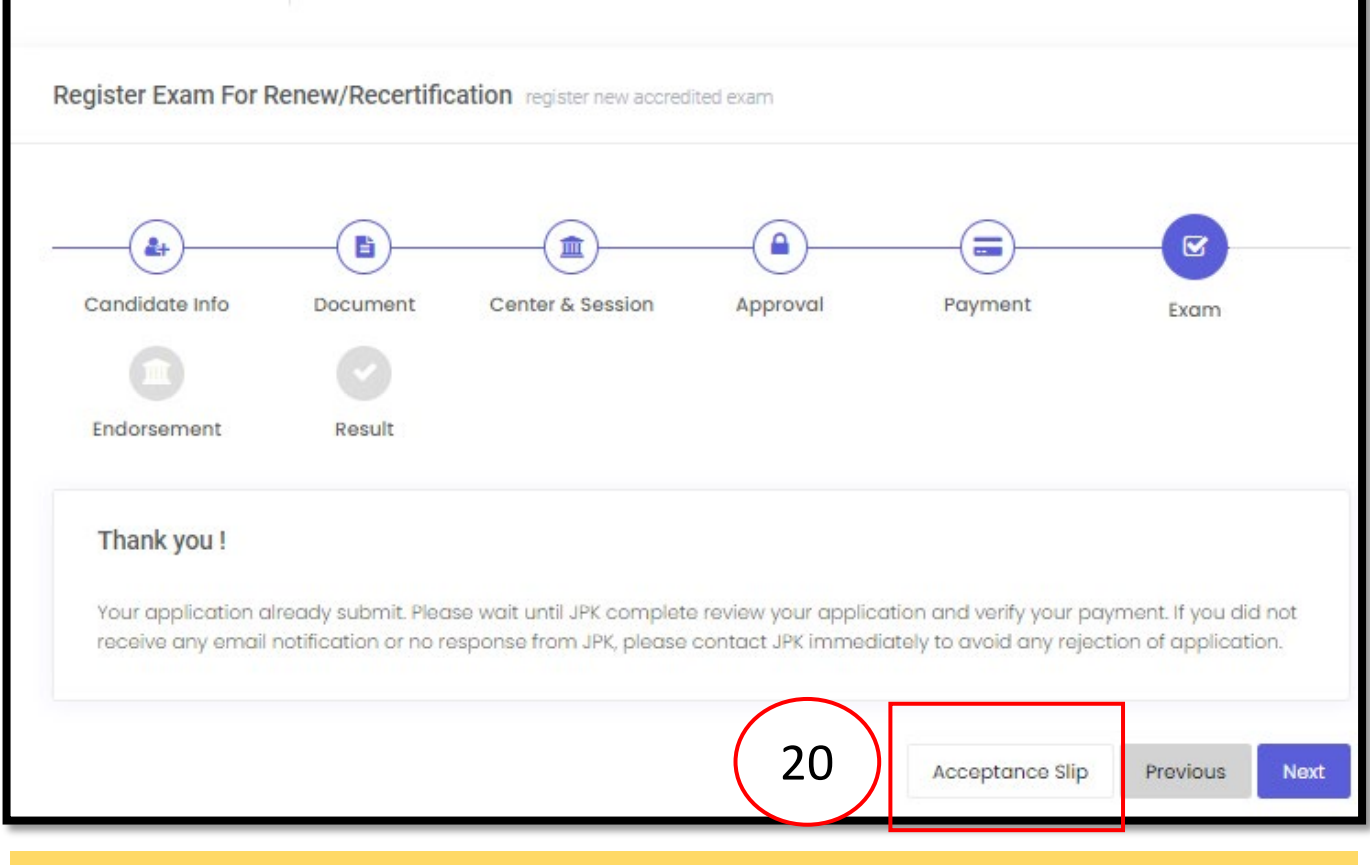

### 20) Klik "Acceptance Slip" untuk muat turun SLIP PERMOHONAN PENDAFTARAN CALON PEPERIKSAAN NDT

#### Nota:

Calon perlu mengemukakan Bank draf/ kiriman wang (salinan asal) kepada urus setia JPK melalui serahan tangan atau perkhidmatan penghantaran berdaftar. Urus setia JPK **hanya akan memproses** setelah menerima salinan asal dokumen bayaran tersebut.

#### SLIP PERMOHONAN PENDAFTARAN CALON PEPERIKSAAN NDT

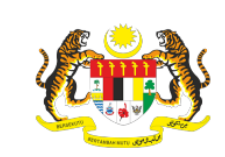

JABATAN PEMBANGUNAN KEMAHIRAN (Department of Skills Development) KEMENTERIAN SUMBER MANUSIA, MALAYSIA (Ministry of Human Resources, Malaysia) ARAS 7-8, BLOK D4, KOMPLEKS D, PUSAT PENTADBIRAN KERAJAAN PERSEKUTUAN, 62530 PUTRAJAYA, MALAYSIA Telefon : 03-8886 5000 Faks : 03-8889 2423 Email : jpk@mohr.gov.my Website : www.dsd.gov.my

#### SLIP PERMOHONAN PENDAFTARAN CALON PEPERIKSAAN NDT

| Nama                       | 1 | CALON ENDT SATU                          |
|----------------------------|---|------------------------------------------|
| No Kad Pengenalan/Passport | 1 | 870817565698                             |
| Alamat                     | 1 | CYBERJAYA, 123456 CYBERJAYA<br>CYBERJAYA |
| Pusat Peperiksaan          | 1 | NDT000 JPK                               |
| Sesi Peperiksaan           | 1 | test/ 2050                               |
| Kod Program                | 1 | MC-110-1:2015                            |
| Jenis Peperiksaan          | 1 | Calon Verifikasi / Pembaharuan           |
| Kategori                   | 1 | Tempatan                                 |

#### MAKLUMAT PEMBAYARAN

| Bil | Jenis Bayaran          | Amaun (RM)   |     |
|-----|------------------------|--------------|-----|
| 1   | Bankdraft (Draft Bank) | 122334555566 | 600 |
|     |                        | 600          |     |

#### Nota:

 Sila kepilkan slip ini bersama-sama dokumen pembayaran (Pesanan Tempatan atau Draft Bank atau Kiriman Wang) dan hantarkan ke alamat dibawah: Jabatan Pembangunan Kemahiran Tingkatan 7 - 8, Blok D4, Kompleks D Pusat Pentadbiran Kerajaan Persekutuan

| board  FE-TRAINING  Fe-Training Test  Certificate Management  Apply Exam (New Only)  My Application  Exam Result  Nota: Calon perlu menyemak status permohonan untuk menduduki peperiksaar  Nota: Calon perlu menyemak status permohonan peperiksaan. Sekiranya berjaya calon perlu muat  Apply Cortificate  Ful Nome: CALON                                                                                                    |                   |
|----------------------------------------------------------------------------------------------------|-------------------|
| RE-TRAINING   Pre-Training Test   Certificate Management   Certificate renew certificate   Certificate renew certificate   Certificate renew certificate   Apply Exam (New only)   My Application   Exam Result   Kota:   Calon perlu menyemak status permohonan untuk menduduki peperiksaan   Apply Certificate   Apply Certificate   Apply Certificate                                                                                                    |                   |
| PPe-Training Test         Apply Exam (New Only)         My Application         Exam Result         Exam Result         Apply Certificate         Apply Certificate         Apply Certificate         Apply Certificate         Apply Certificate         Apply Certificate         Apply Certificate         Apply Certificate         Calon perlu menyemak status permohonan peperiksaan. Sekiranya berjaya calon perlu muat         PEPERIKSAAN.         All Certificates                                                                                                    |                   |
| Apply Exam (New<br>Only)<br>My Application<br>Exam Result<br>Apply Certificate<br>Apply Certificates<br>All Certificates<br>All Certificates<br>Apply Exam (New<br>Only)<br>21) Klik " My Application" untuk menyemak status permohonan untuk menduduki peperiksaan<br>Nota:<br>Calon perlu menyemak status permohonan peperiksaan. Sekiranya berjaya calon perlu muat<br>PEPERIKSAAN.                                                                                                    |                   |
| Exam Result  Exam Result  Apply Certificate  All Certificates  Exam Result  Calon perlu menyemak status permohonan peperiksaan. Sekiranya berjaya calon perlu muat  Calon perlu menyemak status permohonan peperiksaan. Sekiranya berjaya calon perlu muat  Full Name: CALON  Calon  Calon | ٦.                |
| Certificate       Calon perlu menyemak status permohonan peperiksaan. Sekiranya berjaya calon perlu muat peperiksaan.         Apply Certificates       Full Name: CALON                                                                                                    |                   |
| All Certificates Full Name: CALON                                                                                                    | turun <b>SLIP</b> |
|                                                                                                    |                   |
| Supervisor NRIC/Passport: 870817565698                                                                                                    |                   |
| ISER ACCOUNT Programme Radiographic Testing - Welded Construction (Oil & Gas)<br>Name:                                                                                                    |                   |
| Profile     Programme     MC-110-1:2015       My Session     Code:     Code:                                                                                                    |                   |
| Certificate Type: Renewal 5 Years                                                                                                    |                   |
| View Log                                                                                                    |                   |
| Click here to apply for exam (Renew)                                                                                                    |                   |
|                                                                                                    |                   |

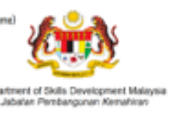

| $\sim$ | Hello, CALON ENDT SATU |
|--------|------------------------|
| ف_ه    | Helio, CALON ENDT SATU |

| am Registration 💮 - Candid                   | late – List Appli | ed Exams                |                   |                    |        |
|----------------------------------------------|-------------------|-------------------------|-------------------|--------------------|--------|
| List Exams show all list applied exams       |                   |                         |                   |                    |        |
| Programme                                    | Exam<br>Session   | Exam Center             | Process<br>Status | Progress Status    | Action |
| MC-110-1:2015 Radiographic Testing -<br>Wel_ | test/ 2050        | NDT000 JPK              | Completed         | Approved by<br>JPK | م<br>ت |
| MC-110-1:2015 Radiographic Testing -<br>Wel  | 06/14             | NDT001 Agensi<br>Nuklea | Completed         | Approved by<br>JPK | م      |

| JABATAN PEMBANGUNAN KEMAHIRAN<br>Aras 7 & 8 Blok D-4 Kompleks D<br>Pusat Pentabliran Kerajaan Persekutuan<br>62530 W. P. Putrajaya<br>TEL: 038865000 - ArKs: 0388892430<br>http://www.dsd.gov.my. |                               |                                  |                           |  |  |
|----------------------------------------------------------------------------------------------------|-------------------------------|----------------------------------|---------------------------|--|--|
| SLIP MENDUDUKI PEPERIKSAAN UJIAN TANPA MUSNAH<br>NON DESTRUCTIVE TESTING EXAM SLIP                                                                                                    |                               |                                  |                           |  |  |
| PUSAT PEPERIKSAAN<br>EXAM CENTER                                                                                                    | JPK                           | SESI PEPERIKSAAN<br>EXAM SESSION | test/ 2050                |  |  |
| NAMA<br>NAME                                                                                                    | CALON ENDT SATU               | TARIKH PEPERIKSAAN<br>EXAM DATE  | 02 DEC 2024 - 02 DEC 2024 |  |  |
| NO KAD PENGENALAN<br>NRIC                                                                                                    | 870817565698                  | NO ANGKA GILIRAN<br>CANDIDATE ID | NDT00114RT0023            |  |  |
| JENIS PEPERIKSAAN<br>EXAM TYPE                                                                                                    | VERIFIKASI<br>VERIFICATION    | TAHAP<br>LEVEL                   | 1                         |  |  |
| KAEDAH<br>METHOD                                                                                                    | RADIOGRAPHIC TESTING - WELDED | CONSTRUCTION (OIL &              | GAS)                      |  |  |

## 22) Klik ikon slip untuk muat turun SLIP MENDUDUKI PEPERIKSAAN UJIAN TANPA **MUSNAH**

### Nota:

22

Calon perlu muat turun SLIP MENDUDUKI **PEPERIKSAAN UJIAN TANPA MUSNAH** dan dibawa bersama-sama semasa menduduki peperiksaan.